### SkyPDF をインストールする際の注意点について

SkyPDF CA EDITION V6 のダウンロード URL にアクセスし、ZIP 形式のファイルをダウンロード します。ZIP ファイルを開く際は「解凍」もしくは「すべて展開」を必ず行ってください。 ※ZIP ファイルをダブルクリックして開いた資源を使用してインストールすると失敗します のでご注意ください。

# 1.1 資源のダウンロード

新規でご購入した場合、スカイコム社から送付されるメール内のダウンロード URL にアクセスし、ZIP 形式のファイルをダウンロードします。

※SkyPDF CA EDITION V6 Ver. 6.0.8 における操作を例に説明します。実際の画面の表示とは異なる場合がありますのでご注意ください。

1.

受信したメール内のダウンロ ード URL をクリックします。

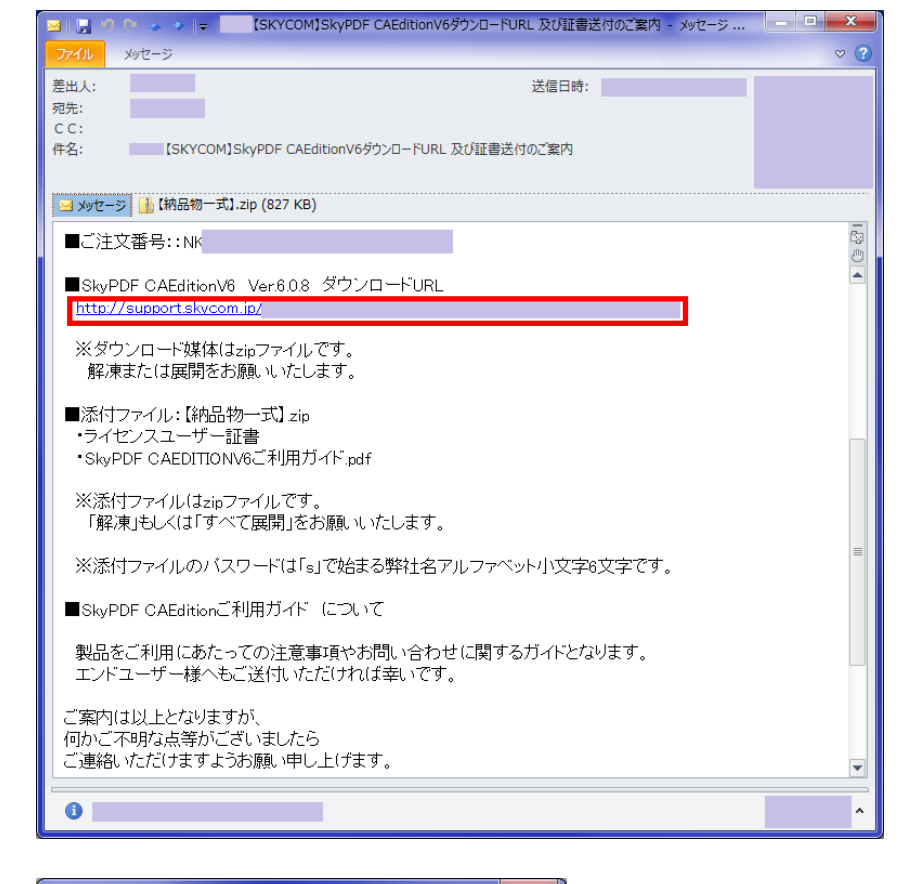

2.

∠. 「名前を付けて保存」を選択し ます。

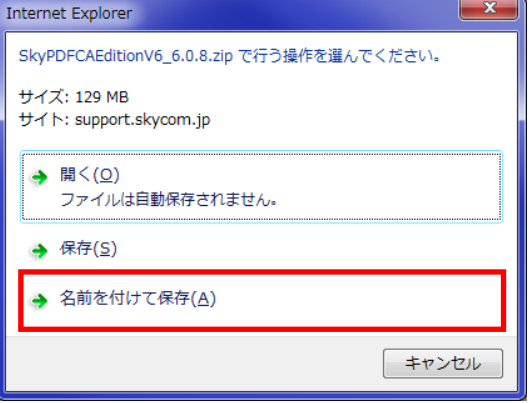

【名前を付けて保存】画面が表 示されます。

3. 保存する場所を選択の上、『保 存』ボタンをクリックします。

例) デスクトップに保存する場合

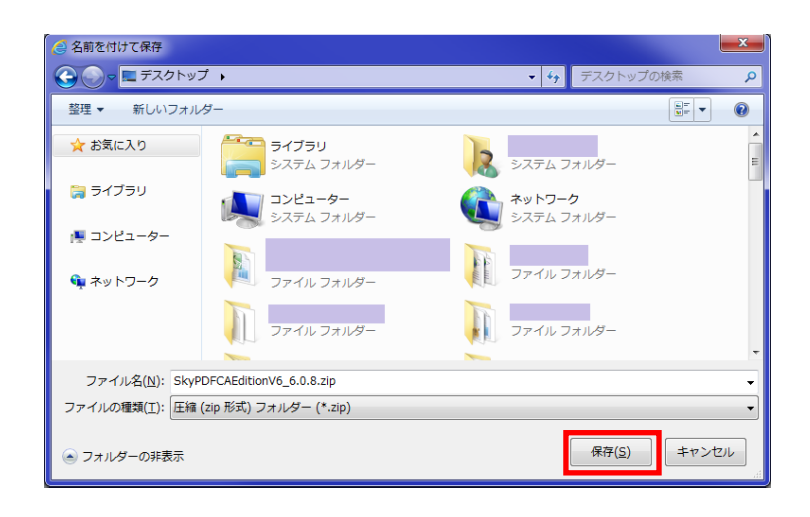

### 1.2 資源ダウンロード後の操作

ZIP ファイルを開く場合は以下の操作を行ってください。

1. ダウンロードした ZIP ファイ ルを右クリックします。

2. 「すべて展開」を選択します。

|   |                                                                                     |   | 1         |
|---|-------------------------------------------------------------------------------------|---|-----------|
|   | 開<( <u>Q</u> )                                                                      |   | FCARditio |
| ŧ | すべて展題(I)<br>System Center Endpoint Protection でスキャンします<br>秀丸エディタで弱く<br>プログラムから弱く(山) |   | 0.0.0     |
|   | 共有(旦)<br>以前のパージョンの復元(⊻)                                                             | ŀ |           |
|   | 送る( <u>N</u> )                                                                      | + |           |
|   | 切り取り(I)<br>コピー( <u>C</u> )                                                          |   |           |
|   | ショートカットの作成( <u>S)</u><br>削除( <u>D</u> )<br>名前の変更( <u>M</u> )                        |   |           |
|   | プロパティ( <u>R</u> )                                                                   |   |           |

【圧縮(ZIP形式)フォルダーの展開】画面が表示されます。

3. 展開するフォルダを指定して 『展開』ボタンをクリックしま す。

|            |                                     |       | ×              |
|------------|-------------------------------------|-------|----------------|
| $\bigcirc$ | 🕌 圧縮 (ZIP 形式) フォルダーの展開              |       |                |
|            | 展開先の選択とファイルの展開                      |       |                |
|            | ファイルを下のフォルダーに展開する(E):               |       |                |
|            | C:¥¥Desktop¥SkyPDFCAEditionV6_6.0.8 |       | 参照( <u>R</u> ) |
|            | ▼完了時に展開されたファイルを表示する(日)              |       |                |
|            |                                     |       |                |
|            |                                     |       |                |
|            |                                     |       |                |
|            |                                     |       |                |
|            |                                     |       |                |
|            |                                     |       |                |
|            |                                     | 展開(E) | キャンセル          |

4. 展開したフォルダ内の 「SkyPDF.exe」を実行してくだ さい。

|                        |                                                  | ×                 |  |
|------------------------|--------------------------------------------------|-------------------|--|
| 🕞 🕞 🚽 🖡 Sky            | PDFCA ▶ SkyPDFCAEditionV6_6.0.8 ▶                | nrV6_6.0.8の検索 🔎   |  |
| 整理 ▼ 📑 開く              | 共有 🔻 書き込む 新しいフォルダー                               | 8= • 🔟 🔞          |  |
| 🔶 お気に入り                | □ 名前                                             | 種類                |  |
|                        | 🐌 SkyPDF                                         | ファイル フォルダー        |  |
| 🍃 ライブラリ                | 剛 ★注意:必ずSkyPDF.exeをクリック。SkyPDF Professional 2016 | テキスト文書            |  |
|                        | autorun.inf                                      | セットアップ情報          |  |
|                        | 📳 readme(silent install).txt                     | テキスト文書            |  |
|                        | 📳 readme_chs.txt                                 | テキスト文書            |  |
|                        | ireadme_cht.txt                                  | テキスト文書            |  |
| 🍬 ネットワーク               | 📳 readme_eng.txt                                 | テキスト文書            |  |
|                        | 🐏 readme_jp.txt                                  | テキスト文書            |  |
|                        | 🖉 RegSet.vbs                                     | VBScript Script フ |  |
|                        | 段 SkyPDE Professional 2016.msi                   | Windows インスト      |  |
|                        | 🗹 🥏 SkyPDF.exe                                   | アプリケーション          |  |
|                        | 🐲 SkyPDF.ini                                     | 構成設定              |  |
|                        | 😴 SkyPDF_CA_EDITION_V6_簡易マニュアル.pdf               | PDF ファイル          |  |
|                        | 🚏 SkyPDF2016_ユーザーマニュアル(0.はじめにお読みください).pdf        | PDF ファイル          |  |
|                        | 🚏 SkyPDF2016_ユーザーマニュアル(1.PDFの閲覧・印刷).pdf          | PDF ファイル          |  |
|                        | 📸 SkyPDF2016_ユーザーマニュアル(2.PDFの作成・編集).pdf          | PDF ファイル          |  |
|                        | 🚏 SkyPDF2016_ユーザーマニュアル(3.高度な編集・加工).pdf           | PDF ファイル          |  |
|                        | 📸 SkyPDF2016_ユーザーマニュアル(4.タイムスタンプ・電子署名).pdf       | PDF ファイル          |  |
|                        | -                                                |                   |  |
|                        | 1 (1) (1) (1) (1) (1) (1) (1) (1) (1) (1         | ,                 |  |
| マアプリケーション サイズ: 2.87 MB |                                                  |                   |  |

5.

インストール手順については、 ダウンロードしたフォルダ内 の「SkyPDF2016\_ユーザーマニ ュアル(0.はじめにお読みくだ さい).pdf」を参照してくださ い。

<参照> 2.2.2 試用版・製品版のインス トール

|                   |                                                                                                    | X                                            |
|-------------------|----------------------------------------------------------------------------------------------------|----------------------------------------------|
| 🕞 🕞 🗸 📕 ski       | yPDFCA > SkyPDFCAEditionV6_6.0.8 > - 47 SkyPDFCAEditio                                                                                                    | inV6_6.0.8の検索 🔎                              |
| 整理 ▼ 🔤 開く         | 共有 👻 書き込む 新しいフォルダー                                                                                                    | i≣ <b>-</b> □ 0                              |
| 😭 お気に入り           | □ 名前                                                                                                    | 種類                                           |
| 🍃 ライブラリ           | SkyPDF<br>  ① ★注意:必ずSkyPDF.exeをクリック。SkyPDF Professional 2016<br>  ② autorun.inf                                                                                                    | ファイル フォルダー<br>テキスト文書<br>セットアップ情報             |
| 🎮 コンピューター         | <ul> <li>madme(silent install).txt</li> <li>madme_chs.txt</li> </ul>                                                                                                    | テキスト文書<br>テキスト文書                             |
| 🗣 ネットワーク          | readme_cht.txt  readme_eng.txt  readme_in_txt                                                                                                    | テキスト文書<br>テキスト文書<br>テキスト文書                   |
|                   | 了。<br>了 RegSet.vbs<br>竭 SkyPDF Professional 2016.msi                                                                                                    | VBScript Script フ<br>Windows インスト            |
|                   | SkyPDF.exe                                                                                                    | アプリケーション                                     |
|                   | 塗 SkyPDF.ini<br>■ SkyPDF.CA.EDITION_V6.簡易マニュアル.pdf                                                                                                    | 構成設定<br>PDF ファイル                             |
|                   | 🗒 SkyPDF2016_ユーザーマニュアル(0.はじめにお読みください).pdf                                                                                                    | PDF ファイル                                     |
|                   | ピット マニュアル(1.PDFの想覧・印朝), pdf     ピット・マニュアル(1.PDFの想覧・印朝), pdf     ピット・マニュアル(2.PDFの作成・編集), pdf     ピット・マニュアル(3.再度な編集・加工), pdf     SkyPDF2016_ユーザーマニュアル(4.タイムスタンプ・電子署名), pdf     SkyPDF2016_ユーザーマニュアル(4.タイムスタンプ・電子署名), pdf | PDF ファイル<br>PDF ファイル<br>PDF ファイル<br>PDF ファイル |
|                   | < [                                                                                                    | ۴                                            |
| SkyPDE.e<br>アプリケー | exe 更新日時: 2018/04/20 10:22 作成日時: 2016/01/19 14:46<br>-ション サイズ: 2.87 MB                                                                                                    |                                              |

※Microsoft Office 製品(Word、Excel、PowerPoint)が起動していない状態でインストール を実施してください。Microsoft Office 製品が起動している場合、インストール中に警告メッ セージが表示され、インストールが中断します。その際は、Office を終了して再度インストー ルを開始してください。

### 2 SkyPDF をご利用いただく前に

「住基カード(住民基本台帳カード)」の署名に加え「マイナンバーカード(個人番号カード)」 の署名も可能となりました。対象は以下のバージョンになります。 ・SkyPDF CA EDITION V6 Ver. 6.0.8 以降

SkyPDF CA EDITION V6 導入に際して、マイナンバーカード(個人番号カード)での署名をする、 しないに関わらず、以下の事前設定を行う必要がありますので必ず実施してください。

#### 2.1 インストール後の事前設定

インストール後は以下の設定を行ってください。

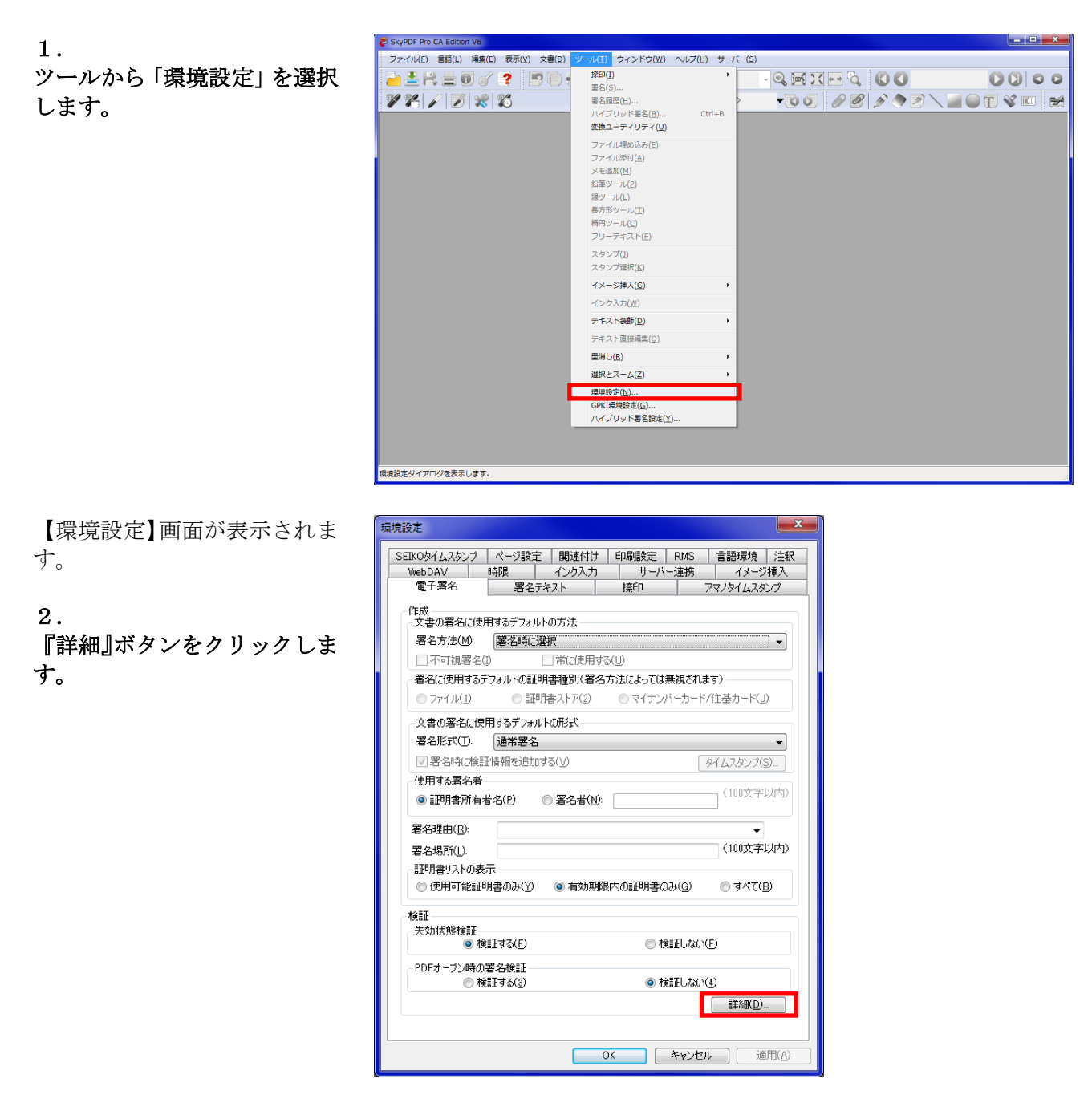

【署名検証の設定】画面が表示 されます。

1

3.

[署名の証明書を検証する際に 基準とする日時]の「現在の日 時」を選択してください。

※初期状態は「署名作成日時 (有れば保証されたタイムス タンプの日時)」になっていま す。

4. 『OK』ボタンをクリックして ください。

【環境設定】画面が表示されま す。

5. 『適用』ボタンをクリックし て、『OK』ボタンをクリックし てください。

設定は以上です。

| 客検証の設定                                                   | X                                |  |
|----------------------------------------------------------|----------------------------------|--|
|                                                          |                                  |  |
| 者名の検証について設定します。<br>                                      |                                  |  |
| 📄 検証方法を指定する(S) 🛛 SI                                      | (YCOM Standard Signature 👻       |  |
| 指定された検証方法が使用できな                                          | に、場合                             |  |
| ◎ デフォルトの検証方法で代用                                          | ]する( <u>U</u> )                  |  |
| ◎ 警告を表示する(D)                                             |                                  |  |
| 署名の証明書を検証する際に基準とする日時                                     |                                  |  |
| ◎ 署名作成日時(有れば保証                                           | されたタイムスタンプの日時)(M)                |  |
| <ul> <li>○ 保証されたタイムスタンプの日</li> <li>● 現在の日時(C)</li> </ul> | 時(無ければ現在の日時)(G)                  |  |
| ☑有効期限切れのタイムスタン                                           | プでも基準日時として使用する(E)                |  |
| 署名されたPDFを保存する際に検<br>② 追加する( <u>A</u> ) ③ 追加              | 証情報を自動追加するか<br>10しない( <u>N</u> ) |  |
|                                                          | OK         キャンセル                 |  |

| SEIKOタイムスタンプ         ページ設定         関連査付け         印刷設定         RMS         言語環境         注釈           WebDAV         時限         インク入力         サーバー連携         イメージ挿入           電子署名         署名テキスト         採印         アマノタイムスタンプ |  |  |  |
|----------------------------------------------------------------------------------------------------|--|--|--|
| 作成<br>文書の署名に使用するデフォルトの方法<br>署名方法(例)<br>署名方法(例)<br>署名向い選択<br>▼<br>「不可視署名(1)<br>常に使用する(1)<br>署名に使用する(1)<br>署名に使用するデフォルトの証明書種別(署名方法)によっては無視されます)                                                                                 |  |  |  |
| ● ファイル(1) ● 証明書ストア(2) ● マイナンバーカード/住基カード(」)                                                                                                    |  |  |  |
| - 文書の署名に使用するデフォルトの形式                                                                                                    |  |  |  |
| 署名形式(I): 通常署名 🔹                                                                                                    |  |  |  |
| ✓署名時に検証情報を追加する(У) タイムスタンプ(S)…                                                                                                    |  |  |  |
| 使用する署名者 (100立字))は)                                                                                                    |  |  |  |
| ◎ 証明書所有者名(P) ◎ 署名者(N): (100又子以P3/                                                                                                    |  |  |  |
| 署名理由( <u>R</u> ): ▼                                                                                                    |  |  |  |
| 署名場所(L): (100文字以内)                                                                                                    |  |  |  |
| 「証明書リストの表示                                                                                                    |  |  |  |
| ◎ 使用可能証明書のみ(Y) ◎ 有効期限内の証明書のみ(G) ◎ すべて(B)                                                                                                    |  |  |  |
| 検証<br>失効状態検証<br>⑥ 検証する(E)  ⑦ 検証しない(E)                                                                                                    |  |  |  |
| PDFオープン時の署名検証<br>● 検証する(3) ● 検証しない(4)<br>詳細(D                                                                                                    |  |  |  |
| OK 道用(A) 道用(A)                                                                                                    |  |  |  |

# 2.2 マイナンバーカード(個人番号カード)で付与した署名の検証について

「マイナンバーカード(個人番号)」「住基カード(住民基本台帳カード)」で付与した署名については、法律の規定により、失効リストを保有している行政機関等(国税庁、特許庁など)や総務大臣が認定した一部の民間事業者でしか、署名検証(署名付与されたものの電子証明書の有効性を確認)を行うことができません。証明書の有効期限が切れていないことを確認し、使用してください。

「マイナンバーカード(個人番号カード)」、「住基カード(住民基本台帳カード)」で署名した 場合、署名検証の結果は「署名は未検証または不明です。」となりますのでご注意ください。 ※「有効」とはなりません

署名検証ステータスは 「署名は未検証または不明で す。」 と表示されます。

1. 『署名のプロパティ』をクリッ クします。

| 6 | 署名は未検証または不明です。            |
|---|---------------------------|
|   | 署名が適用されたバージョンは、変更されていません。 |
|   |                           |
|   | 署名のプロパティ(P) 閉じる           |

【署名のプロパティ】画面が表 示されます。

2.

証明書タブを選択し、有効期限 内であることを確認してくだ さい。

| 署名のプロパティ                    |                                        | ×   |  |
|-----------------------------|----------------------------------------|-----|--|
| <b>於</b> 検証権                | -<br>結果: 署名は未検証または不明です。                |     |  |
| 検証日時                        | 署名は現在の日時で検証されました。<br>2018/04/1         |     |  |
| 概要 証明書                      | · 】<br>文書                              |     |  |
| 署名者: [                      | 10000000000000000000000000000000000000 |     |  |
| 一正当性の調                      | 言羊糸田                                   | - I |  |
| A                           | 署名者の証明書は有効期限内です。                       |     |  |
|                             | 2022/04/(2010年1月1日)を過ぎると有効期限が切れます。     |     |  |
| く 失効リスト(CRL)が取得できません。       |                                        |     |  |
| 証明書パスは信頼されないルート認証局に基づいています。 |                                        |     |  |
|                             |                                        |     |  |
|                             |                                        |     |  |
|                             |                                        |     |  |
| L                           |                                        | ්න  |  |
|                             | 171                                    |     |  |